# What does the yogi customer journey look like?

#### Booking a class through the schedule

If you wish to book a class from the schedule click on the **Book now** link next to the respective class first.

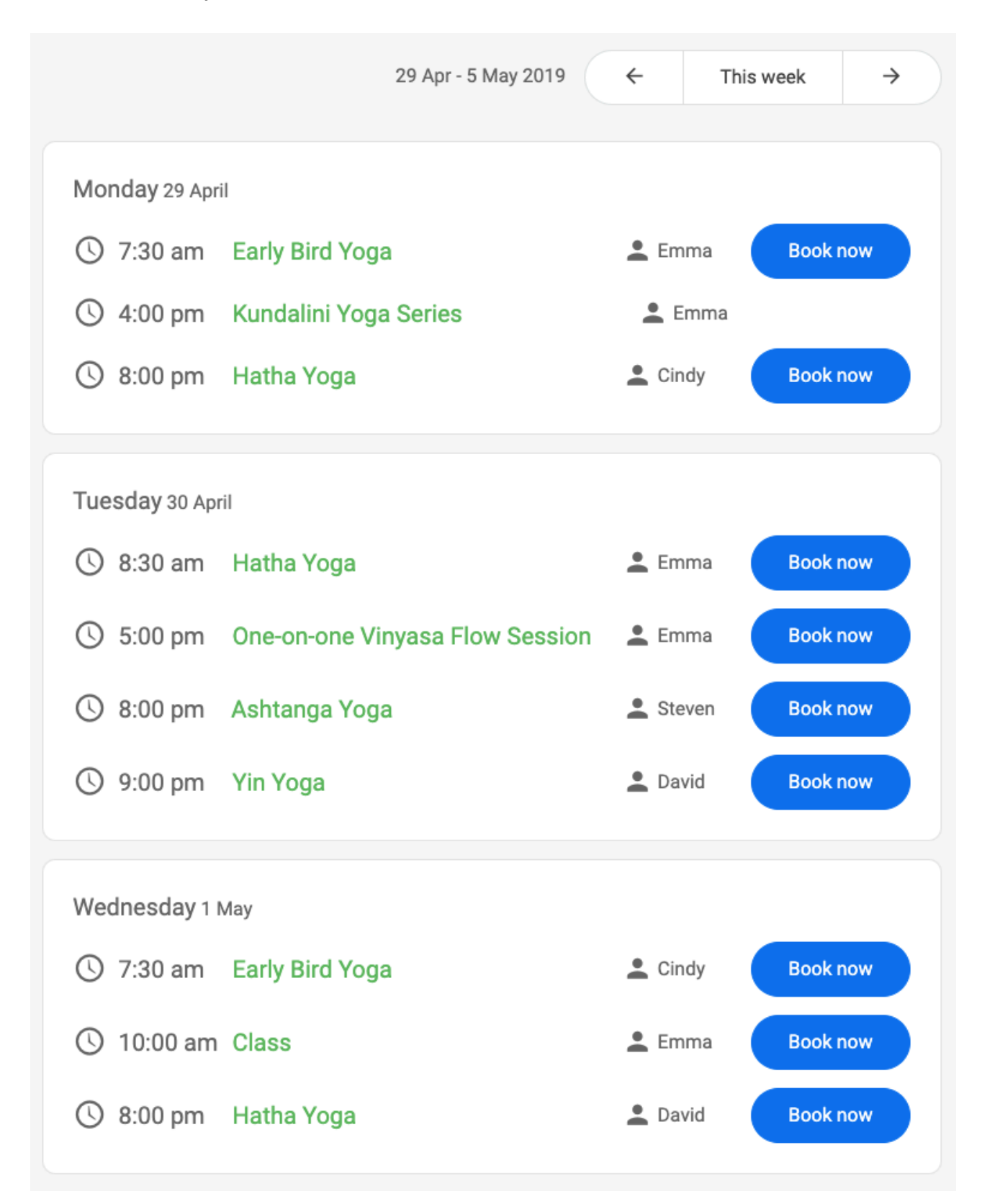

After a yogi clicks on **Book now**, they will be redirected to the class page.

| Early Bird Yoga on Monday 29 April at 7:30 am with Emma |                  |                                      |  |  |
|---------------------------------------------------------|------------------|--------------------------------------|--|--|
| Login to book th                                        | is class         | Not a member of Yoga Studio Namasté? |  |  |
| Email address                                           |                  | Click to register                    |  |  |
| Password                                                |                  |                                      |  |  |
|                                                         | Remember me      |                                      |  |  |
| Login                                                   | Forgot password? |                                      |  |  |

From here, you need to **log in** first. If you don't have an account with our studio yet, register by clicking on **Click here to register** in the right column.

If you click on **Click here to register**, you will be redirected to our studio's signup form.

| Are you a member at Yoga Studio Namasté? | Register at Yoga Studio Namasté                                                                           |  |  |
|------------------------------------------|----------------------------------------------------------------------------------------------------|--|--|
| Click to login                           | Start taking classes with Yoga Studio Namasté! Use the form below to register.                            |  |  |
|                                          | First name                                                                                                |  |  |
|                                          | Last name                                                                                                 |  |  |
|                                          | Gender Select 💠                                                                                           |  |  |
|                                          | Email address                                                                                             |  |  |
|                                          | Phone number                                                                                              |  |  |
|                                          | Comments<br>Would you like to share any additional<br>info with us? I.e. injuries or special care         |  |  |
|                                          | How did you find Yoga Studio Namasté?                                                                     |  |  |
|                                          | By clicking 'Register', you are in agreement with the <b>terms and conditions</b> of Yoga Studio Namasté. |  |  |
|                                          | Register Cancel                                                                                           |  |  |

### After you either log in, or sign up, you can finally book the class

| 💼 Hatha Yoga on Thursday 18 April at 8:30 am with Emma |
|--------------------------------------------------------|
| Are you sure you want to book this class?              |
| Cancel V Book class                                    |

#### **Completing the payment process**

If you haven't purchased a membership or class pass yet, you will be prompted to do so next, whilst if you simply want to pay at the studio click 'cash at studio' when directed to payment option. PREPAYMENT IS NOT REQUIRED TO BOOK A CLASS.

| Cancel Your 3 classes/months hatha yoga is not valid. This membership supports 0 class(es) in a week. The next week starts on 23-04-2019. |                 |   |                                             |         |   |  |
|----------------------------------------------------------------------------------------------------|-----------------|---|---------------------------------------------|---------|---|--|
| You do not have a valid membership or class pass. Choose one of the options below                                                         |                 |   |                                             |         |   |  |
| Memberships                                                                                                    |                 |   | Class passes                                |         |   |  |
| 3 classes/months hatha yoga<br>Valid to: 18/05/2019                                                                                       | € 0.00 p/m      | + | 1 Free Tryout Class<br>Valid to: 18/06/2019 | € 0.00  | + |  |
| <b>3 months hatha yoga</b><br>Valid to: 18/05/2019                                                                                        | € 80.00<br>p/m  | + | Drop In<br>Valid to: 18/10/2019             | € 12.00 | + |  |
| Monthly Unlimited<br>Valid to: 18/05/2019                                                                                                 | € 80.00<br>p/m  | + | 5-class pass<br>Valid to: 18/07/2019        | € 50.00 | + |  |
| 1 Month Unlimited<br>Valid to: 18/05/2019                                                                                                 | € 100.00        | + | 5 Class Pass<br>Valid to: 18/04/2020        | € 50.00 | + |  |
| Recurring membership<br>Valid to: 18/05/2019                                                                                              | € 100.00<br>p/m | + | <b>1 class</b><br>Valid to: 30/05/2019      | € 50.00 | + |  |
| 3 Month Unlimited Hatha Yoga<br>Valid to: 18/07/2019                                                                                      | € 220.00        | + | 5-class pass<br>Valid to: 18/07/2019        | € 55.00 | + |  |

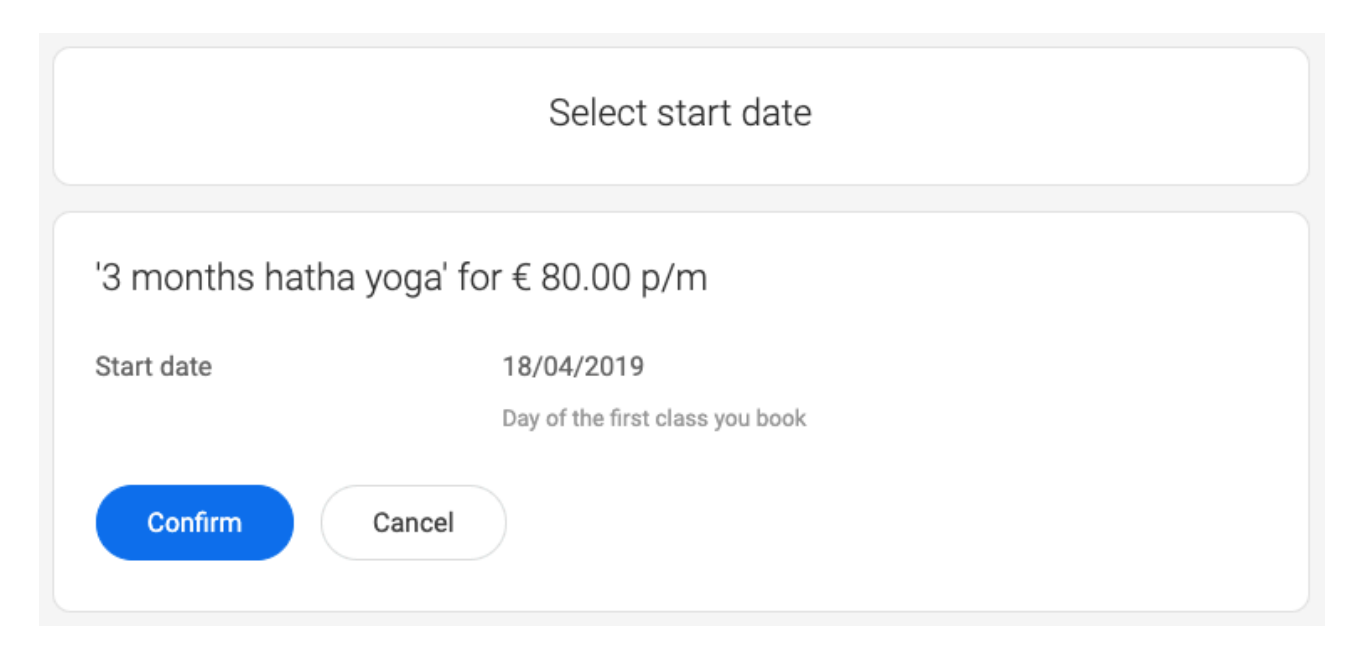

Select a date when you want the membership or class pass to start:

## Confirm their order:

| Confirm your order                                                                                                    |                     |                   |  |  |
|----------------------------------------------------------------------------------------------------|---------------------|-------------------|--|--|
| '3 months hatha yoga' for € 80.00 p/m                                                                                                    |                     |                   |  |  |
| 1 x <b>3 months hatha yoga</b><br>Valid from 18/04/2019 to 18/05/2019                                                                                    | Sub total<br>TAX 0% | € 80.00<br>€ 0.00 |  |  |
|                                                                                                    | Total               | € 80.00           |  |  |
| By clicking 'Confirm' you are in agreement with the purchase of '3 months hatha yoga' and <b>monthly payment</b> of EUR<br>80.00 to Yoga Studio Namasté. |                     |                   |  |  |
| ✓ Confirm Cancel                                                                                                    |                     |                   |  |  |

Select a payment method:

| How would you like to pay?         |                                                 |                         |                   |                   |
|------------------------------------|-------------------------------------------------|-------------------------|-------------------|-------------------|
| '3 month                           | ns hatha yoga' for € 80.00                      | )                       |                   |                   |
| 1 x <b>3 mont</b><br>Valid from 18 | <b>hs hatha yoga</b><br>8/04/2019 to 18/05/2019 | Su<br>VA                | ub total<br>AT 0% | € 80.00<br>€ 0.00 |
|                                    |                                                 | То                      | otal              | € 80.00           |
| 0                                  | visa 🚭 뺆 Creditcard                             | l - Pay by credit card. |                   |                   |
| 0                                  | Bank transfer - Wire the amoun                  | t to our bank account.  |                   |                   |
| 0                                  | Pay later - Pay with at the yoga                | studio.                 |                   |                   |
| Next                               |                                                 |                         |                   |                   |

| How would you like to pay?      |                                            |          |                          |  |  |
|---------------------------------|--------------------------------------------|----------|--------------------------|--|--|
| '3 months hatha yoga            | Yoga Studio Namasté<br>3 months hatha yoga | ⊗        | € 80.00                  |  |  |
| Valid from 18/04/2019 to 18/05/ | ilse+122@momoyoga.com<br>☐ Card number     | 0%<br>al | € 0.00<br><b>€ 80.00</b> |  |  |
|                                 |                                            |          |                          |  |  |
| O Bank transfer -               | Remember me                                |          |                          |  |  |
| O Pay later - Pay               | Pay €80.00                                 |          |                          |  |  |
| Loading                         |                                            |          |                          |  |  |

After that, fill out the payment details (if they selected to pay by credit card):

Finally, the membership or class pass has now been purchased. When you click on **To the schedule**, you will get a confirmation of the membership or class pass you have now successfully purchased.